# Contentique - Content Everywhere!

User Manual

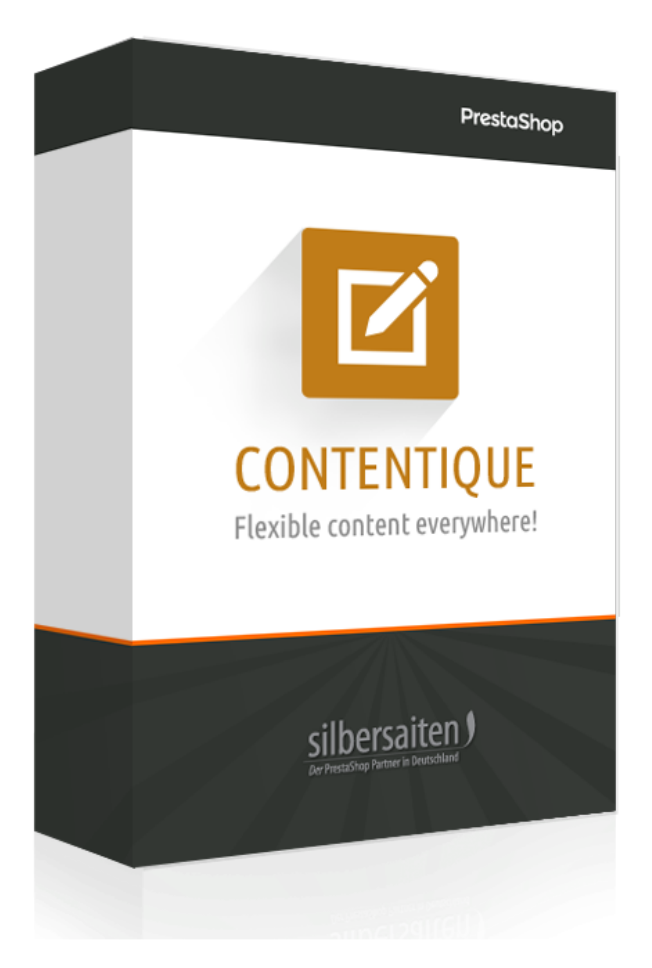

## Instalacja

Po instalacji, znajdziesz skrót do modułu w rozszerzonych parametrach

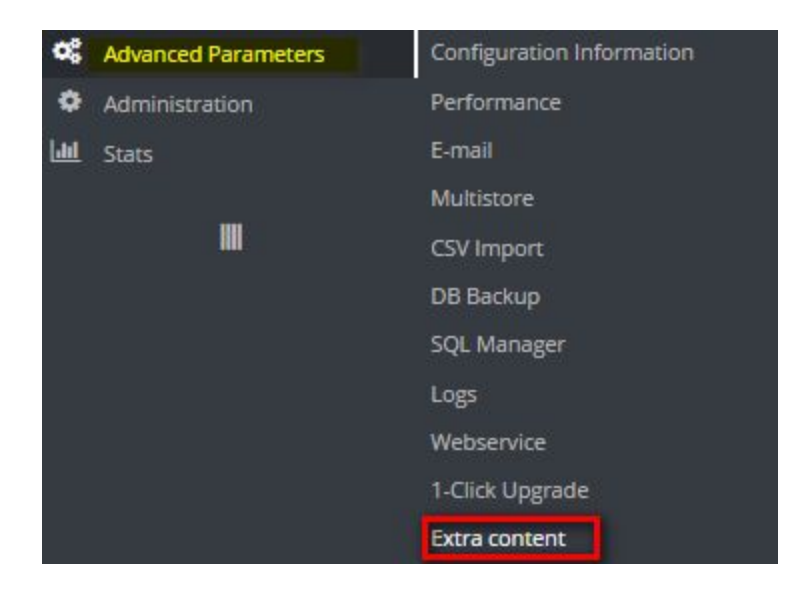

Kliknij "dodaj nowy", aby utworzyć nowy wpis.

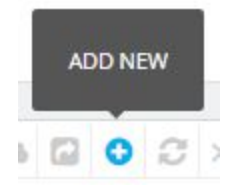

| Publish                      | YES NO                                                                                                    |                |    |  |  |  |
|------------------------------|----------------------------------------------------------------------------------------------------|----------------|----|--|--|--|
| TinyMCE                      | YES NO                                                                                                    |                |    |  |  |  |
| * Title                      | footer block                                                                                                    | en 🕶           |    |  |  |  |
| Content                      | Edit* Insert* View* Format* Table* Tools*       の     B     I     U     S     医     第     Header 4     *     第     A     田     日     日     日 | en +           |    |  |  |  |
|                              | Contentique Footer block fdsa dasfassssssssss asdfdsa                                                                                        |                |    |  |  |  |
|                              | • Link1<br>• Link2<br>Link3<br>• Looks good so far                                                                                           |                |    |  |  |  |
| Class                        | URL Shortcuts: (base url), (theme dir), (productsid), (manufacturersid), (categorysid)                                                       |                |    |  |  |  |
| Cidas                        | Add class                                                                                                    |                |    |  |  |  |
| Copy to all language<br>Move | COPY Up per 3 blocks                                                                                                    |                |    |  |  |  |
| * Hook into                  | List hooks 🚍                                                                                                    |                |    |  |  |  |
| Shop association             | Shops                                                                                                    | E Collapse All | 10 |  |  |  |
|                              | <ul> <li>Group: Default</li> <li>Contentique Demo Shop</li> <li>shop1</li> </ul>                                                             |                |    |  |  |  |

#### Publikacja

Możesz opublikować/odrzucić blok treści.

#### TinyMCE

Aktywuj lub dezaktywuj edytor TinyMCE.

#### Zawartość

Stwórz własną zawartość za pomocą znanego edytora TinyMCE. Możesz również przełączać języki, które znasz z innych sekcji w PrestaShop.

#### Klasa

Zastosuj własną klasę CSS do swojego bloku. Jeśli znasz klasę CSS, możesz ją łatwo stylizować później. Albo jeśli jesteś znany z bootstrap, możesz użyć zaimplementowanych klas bootstrap jak np.

col-lg-6 do odpowiedzialnej półszerokiej kolumny. Zapoznaj się z podręcznikiem bootstrap, aby dowiedzieć się więcej o innych klasach CSS używanych w temacie restashop.

#### Język kopiowania

Po dodaniu treści można ją sklonować do innych języków, aby nie pozostawiła ich pustych. Jest to przydatne, jeśli używasz standardowego obrazu lub wbudowanej mapy googlemapy, która powinna być ręcznie kopiowana do innych języków sklepu. Ten przycisk oszczędza czas i zapobiega jego zapomnieniu. Pamiętaj, aby później zapisać zmiany.

#### Ruszaj się.

Zawartość można przenosić wewnątrz pozycji haka. Zazwyczaj wszystkie kontrowersyjne zapisy w obrębie jednego haka są przechowywane pod sobą. Jeśli chcesz pomieszać je z innymi modułami wewnątrz haka, możesz użyć opcji przenieś. Wystarczy wypróbować. Możesz również użyć haków Backoffice'a do pisania własnych notatek lub dodawania ważnych treści.

#### Hak do

Otwórz listę. Hook na jednej lub kilku pozycjach, w których powinna pojawić się Twoja zawartość. Są różne strony i pozycje.

| * Hook into | List hooks 📕 |  |  |  |
|-------------|--------------|--|--|--|
|             | Payment      |  |  |  |

- Maintenance Page
- Payment return
- Right column blocks
- Left column blocks
- Homepage content
- Top of pages
- New elements on the product page (right column)
- Product footer
- Invoice
- Display new elements in the Back Office, tab AdminOrder
- Footer
- PDF Invoice
- Display new elements in the Back Office, tab AdminCustomers
- Order confirmation page
- Customer account displayed in Front Office
- Tabs on product page

### Wyjątki Zarządzanie

Jeśli Twoja zawartość używa haka, który jest obecny na stronie każdego sklepu, możesz chcieć mieć jakieś wyjątki. Na przykład, jeśli używasz lewej strony jako informacji kontaktowej, możesz chcieć ją ukryć na samej stronie kontaktowej. Dlatego też istnieją wyjątki. Możesz ukrywać zawartość wyjątkowo lub pokazywać zawartość wyjątkowo:

| Display on |                     |               |                 |     |         |                 |
|------------|---------------------|---------------|-----------------|-----|---------|-----------------|
| PAGES      |                     |               | MANUFACTURERS   | CMS | MODULES | EUSTOMER GROUPS |
|            | None  Including     | selected OExc | luding selected |     |         |                 |
| Deliver    | ry                  |               |                 |     |         |                 |
| 🔲 Legal î  | Notice              |               |                 |     |         |                 |
| Terms      | and conditions of u | se            |                 |     |         |                 |
| About      | us                  |               |                 |     |         |                 |
| Secure     | e payment           |               |                 |     |         |                 |

Możesz przełączać się między stronami, kategoriami, produktami, producentami i stronami CMS, aby tworzyć własne wyjątki i wyobrażenia dla każdego bloku treści!